## "سلسة احمي نفسك على وسائل التواصل الاجتماعي"

## ✓ حماية حسابك على "تويتر – Twitter"

- فعِّل ميزة الدخول بخطوتين "التحقق الثنائي":
- 1. اذهب إلى قائمة الاعدادات والخصوصية واختر الحساب.
- 2. اختار خاصية تسجيل الدخول بخطوتين والتحقق من طلبات تسجيل الدخول.
- 3. اختار رسالة نصية يتم إرسالها إلى هاتفك المحمول في حالة الدخول من جهاز متعارف عليه.
  - أدخل رمز التحقيق لتتمكن من الدخول إلى حسابك.
    - قم بإبطال الاتصالات بالتطبيقات الخارجية:
  - عند تسجيل الدخول، اذهب إلى التطبيقات في الإعدادات.
    قم بإلغاء صلاحية الدخول لأي تطبيق خارجي لا تعرفه.
    - دائماً لابد أن:
    - 1. تراجع الإعدادات والخصوصية.
    - 2. تختار دائماً الخصوصية والأمان.
    - 3. تختار كلمة مرور قوية وغير متكررة مع تطبيق آخر.
- 4. تتجنب الضغط على الروابط الموجودة داخل التغريدات لأشخاص أو هيئات مجهولة الهوية.

## يكنك أن:

- تختار المحتوى الذي تريد أن تراه.
- تحظر المحتوى الذي تريد أن تتجنبه.
  - تختار من يمكنه رؤيتك.